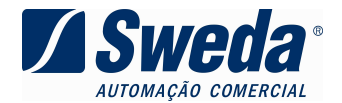

## Saiba como SAIR do Horário de Verão nas impressoras fiscais Sweda.

1. Para as impressoras fiscais témicas (ST100, ST120, ST200, ST1000, ST2000, ST2500):

Utilizando o aplicativo LACRADOR: http://www.sweda.com.br/downloads/Instalar\_Lacrador02.05.00.exe

Após emitir a Redução Z, aguardar uma (1) hora e enviar o comando "35 - Entrada/Saida de Horário de Verão" com a opção "Horário de Verão" **desabilitada**, conforme a imagem abaixo:

| Z Lacrador Sweda                                            | - Versão: 02.05.00                                                                                                    |                                                                                  |                                  |
|-------------------------------------------------------------|----------------------------------------------------------------------------------------------------|----------------------------------------------------------------------------------|----------------------------------|
| ECF Conexão Ferramentas Janelas                             |                                                                                                    |                                                                                  |                                  |
| Comandos Equipamento                                        |                                                                                                    |                                                                                  |                                  |
| Comando: 35-En                                              | trada/Saida de Horário de Verão                                                                                                    |                                                                                  | • 11                             |
| 01 02 03 1<br>18 19 20 3<br>36 37 38 3<br>55 56 58 9        | D4      05      06      07      08      09        21      23      24      25      26      27        39      40      41      42      43      44        59      60      61      62      64      65 | 10  11  12  13  14    28  29  30  31  32    45  46  47  50  51    66  67  68  69 | 15 16 17<br>33 34 35<br>52 53 54 |
| Parâmetro(s):<br>Horărio de Verăo<br>Horărio de Verăo.      |                                                                                                    |                                                                                  |                                  |
| Enviar o comando clicando<br>no botão Executar.<br>Executar |                                                                                                    |                                                                                  |                                  |
| ATIVO                                                       | IF ST120                                                                                                    | FAB: SW04090000000002235                                                         |                                  |

Será impressa a confirmação de alteração, o relógio será atrasado em uma hora e será apresentado no seguinte formato, hh:mm:ss, sem a letra "V".

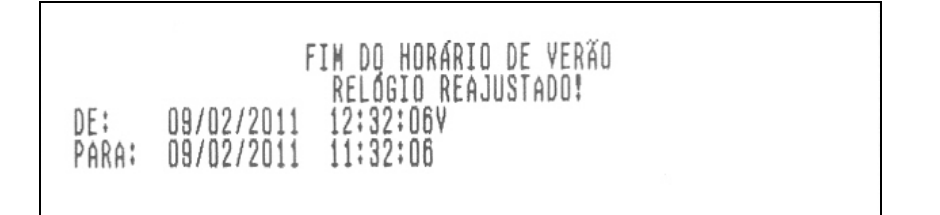

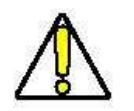

Nota Importante: Só será possível a realização deste procedimento após a redução Z que <u>deve ser o último documento emitido</u>.

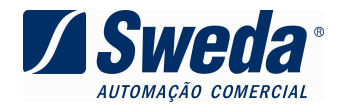

## 3. Para as impressoras matriciais (Linhas 7000 e 9000)

## Utilizando o aplicativo ECFNEWMFD

http://www.sweda.com.br/downloads/Instalar\_ECFNEWMFD.exe

Após emitir a Redução Z, aguardar uma (1) hora e enviar o comando ESC. 36 - PROGRAMAR HORÁRIO DE VERÃO com a opção "NÃO",

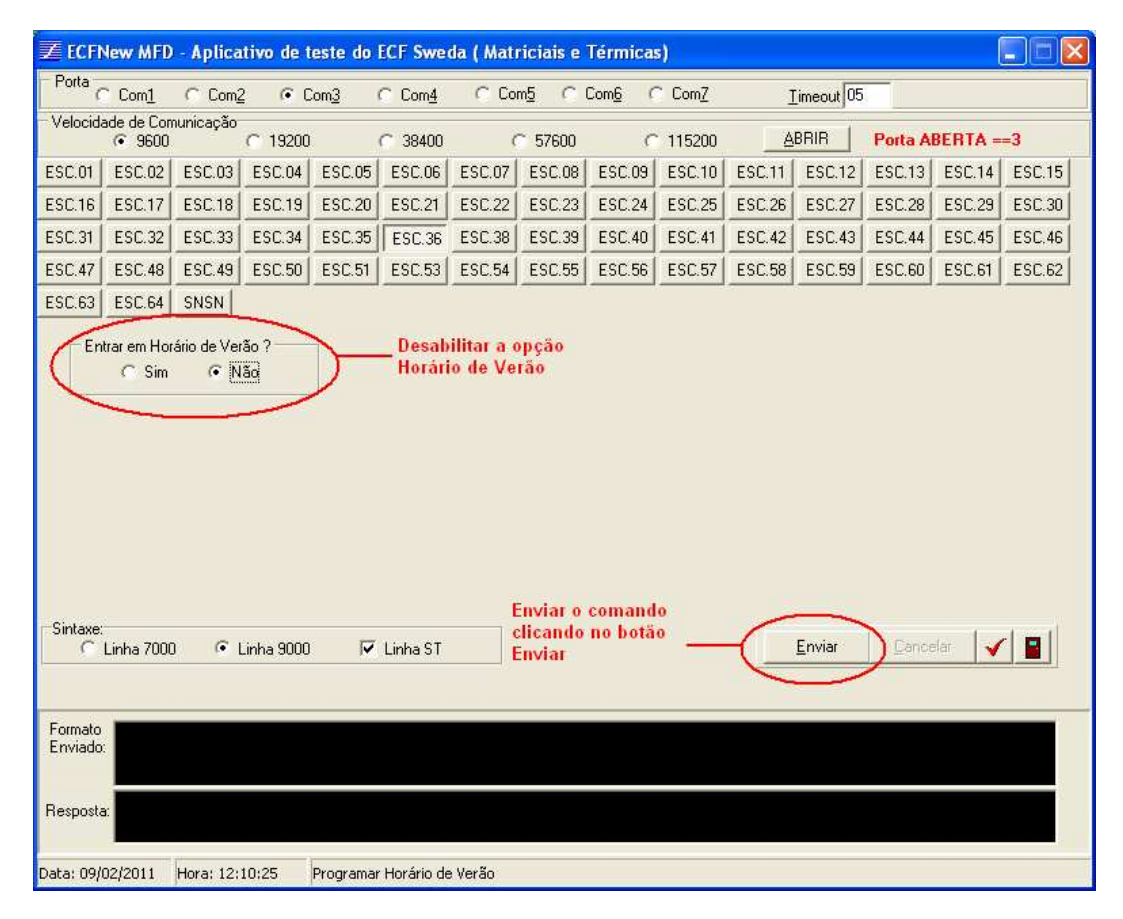

Será impressa a confirmação de alteração, o relógio será adiantado em uma hora e será apresentado no seguinte formato, hh:mm, sem a letra "V".

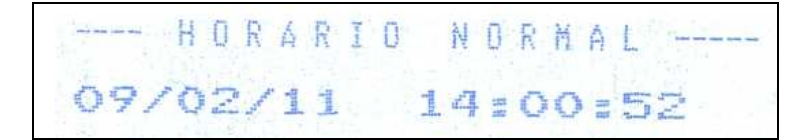

## 3. Desenvolvedores

Os desenvolvedores também podem disponibilizar em sua aplicação este recurso. Por exemplo: em nossa biblioteca de alto nível Connect/C, após a redução Z é possível utilizar a função "ECF\_CfgHorarioVerao" para sair de horário de verão.

Dúvidas? Ligue: 0800 7 713 713.